# **RSA Checkliste** SSL-Zerfikate erstellen mit XCA für Portainer

## Portainer kann leider noch keine ECC (secp256k1), deshalb mit RSA Key.

1. XCA installieren (<u>https://hohnstaedt.de/xca/index.php</u>)

2. XCA starten (XCA-Menü: Zubehör-XCA, http://blog.wenzlaff.de/?p=20761)

3. Erstellen Sie eine neue PKI-Datenbank, falls noch nicht geschehen (XCA-Menü: Datei > Neue Datenbank), geben Sie den Namen der Datenbank: **rsa.xdb** und **Speichern** und ein selbst ausgedachtes Passwort zweimal ein

4. Erstellen Sie einen neuen Privaten Key. Klicken Sie auf den Tab **Private Schlüssel** dann **Neue Schlüssel.** Dort eingeben: Name: **rsa-priv-key** Schlüsseltyp: **RSA** Schlüssellänge: **2048 bi** und auf **Erstellen** klicken.

5. Erstellen Sie ein neues selbstsigniertes Zertifikat. Klicken Sie auf Zertifikate und auf Neues Zertifikat.

| Auf dem 1. Tab Herkunft muss bei Unterschreiben: Selbstsigniertes Zertifikat erstellen ausgewählt sein und als |
|----------------------------------------------------------------------------------------------------|
| Signatur algorithmus: SHA256. Dann auf Vorlage für das neue Zertifikat: default CA auswählen und auf Alles     |
| übernehmen klicken.                                                                                            |

Auf den 2. Tab, als Inhaber folgende Eingaben (Beispiel anpassen) Interner Name: **rsa-zertifikat** und unter Distinguished name: countryName: **DE** stateOrProvinceName: **Germany** localityName: **Niedersachsen** organizationName: **TWSoft** organizationalUnitName: **TWSoft** commonName: **pi-vier** (dieser Name (CN) ist Wichtig, und muss genau dem Rechnername entsprechen!) emailAddress:<u>info-anfrage@wenzlaff.de</u>

nun unten im Feld: Privater Schlüssel den oben erstellten rsa-priv-key (RSA:2048 bit) auswählen.

Auf dem 3. Tab Erweiterungen auch noch den Key identifier: **X509v3 Authority Key Identifier** und X509v3Subject Key Identifier auswählen. Die X509v3 Basis Constraints bleiben auf Typ: **Zertifikats Authorität** und auf **Critical**. Evl. Noch die Gültigkeit anpassen oder auf 10 Jahre lassen. Evl. Noch X509v3 Subject Alternative Namen um alle Namen bzw. IP-Adressen ergänzen unter der das Zertifikat gültig sein soll.

Auf dem 4. Tab. Schlüsselverwendung X509v3 Key Usage **Digital Signature** und **Key Encipherment** wählen und unter X509v3 Extended Key Usage den **TLS Web Server Authentication** und **TLS Web Client Authentication** auswählen.

Auf den 5. Tab. Netscape unter Netscape Cert Typ den SSL Server auswählen. Dann auf OK klicken und das Zertifikat wurde erstellt.

| 6. Nun das Zertifikat als Datei exportier | en. Im 3. Tab Zertifikate das erstellte rsa-zertifikat selektieren und auf |
|-------------------------------------------|----------------------------------------------------------------------------|
| Export klicken und das Exportformat: PEM  | (*.crt) auswählen und als rsa-zertifikat.crt speichern.                    |

|    | 7. Nun noch den privaten Schlüssel als Datei exportieren | Im 1. T  | ab Private Schlüss | el den rsa-        | priv-key s | elektieren |
|----|----------------------------------------------------------|----------|--------------------|--------------------|------------|------------|
| un | d auf Export klicken. Dann das Exportformat: PEM private | : (*.pem | ) auswählen und a  | ls <b>rsa-priv</b> | /-key.pem  | speichern  |

Wir haben nun den Privaten Schlüssel **rsa-priv-key.pem** und das Zertifikat **rsa-zertifikat.crt** in einer Datei. Die können wir nun in Portainer wie folgt auswählen.

8. In Portainer unter dem Menü: Settings und SSL certificate wählen wir für SSL/TLS certificat mit klick auf den Select a file den **rsa-zertifikat.crt** und für SSL/TLS den private key **rsa-priv-key.pem** aus und klicken dann auf **Save SSL Settings** Button.

| 窗 Settings へ   |                                                                                                    |  |  |
|----------------|----------------------------------------------------------------------------------------------------|--|--|
| Authentiection | O Provide an additional CA file containing certificate(s) for HTTPS connections to                                                                                                    |  |  |
| Authentication |                                                                                                    |  |  |
| Edge Compute   |                                                                                                    |  |  |
| Help / About   | Apply changes                                                                                                    |  |  |
|                |                                                                                                    |  |  |
|                |                                                                                                    |  |  |
|                |                                                                                                    |  |  |
|                | o <sup>★</sup> SSL certificate                                                                                                    |  |  |
|                | In the end of the end of the e |  |  |
|                | Force HTTPS only                                                                                                    |  |  |
|                | O Provide a new SSL Certificate to replace the existing one that is used for HTTPS                                                                                                    |  |  |
|                | SSL/TLS certificate ⑦ ① Select a file rsa-zertifikat.crt                                                                                                    |  |  |
|                | SSL/TLS private key ⑦ ① Select a file rsa-priv-key.pem                                                                                                    |  |  |
|                | Save SSL Settings                                                                                                    |  |  |

9. Nun über die <u>https://pi-vier:9443</u> Seite anmelden und als Ausnahme hinzufügen, da es ein selbstsigniertes Zertifikat ist. So sieht das Zertifikat dann für die nächsten 10 Jahre im Browser aus:

## Zertifikat

pi-vier

#### Inhabername

| Land                 | DE                       |
|----------------------|--------------------------|
| Bundesland/Provinz   | Germany                  |
| Ort                  | Niedersachsen            |
| Organisation         | TWSoft                   |
| Organisationseinheit | TWSoft                   |
| Allgemeiner Name     | pi-vier                  |
| E-Mail-Adresse       | info-anfrage@wenzlaff.de |

#### Ausstellername

| Land                 | DE                       |
|----------------------|--------------------------|
| Bundesland/Provinz   | Germany                  |
| Ort                  | Niedersachsen            |
| Organisation         | TWSoft                   |
| Organisationseinheit | TWSoft                   |
| Allgemeiner Name     | pi-vier                  |
| E-Mail-Adresse       | info-anfrage@wenzlaff.de |

### Gültigkeit

| Beginn | Sat, 30 Sep 2023 14:47:00 GMT |
|--------|-------------------------------|
| Ende   | Fri, 30 Sep 2033 14:47:00 GMT |

### Öffentlicher Schlüssel -Informationen

| Algorithmus    | RSA                                                                 |
|----------------|---------------------------------------------------------------------|
| Schlüssellänge | 2048                                                                |
| Exponent       | 65537                                                               |
| Modulus        | A5:7F:97:12:59:DC:3B:29:CC:9A:9C:7F:C8:BB:03:3A:CD:40:3B:5E:B2:B6:7 |

### Verschiedenes

| Seriennummer        | 1D:97:F8:E8:50:D4:24:E4                 |
|---------------------|-----------------------------------------|
| Signaturalgorithmus | SHA-256 with RSA Encryption             |
| Version             | 3                                       |
| Speichern           | PEM (Zertifikat) PEM (Zertifikatskette) |

| Fingerabdrücke                                                                                |                                                                                                    |
|-----------------------------------------------------------------------------------------------|----------------------------------------------------------------------------------------------------|
| SHA-256<br>SHA-1                                                                              | 4D:47:0F:A9:C1:20:84:22:BE:F9:5F:5D:E4:91:90:0D:8C:84:51:4F:9E:2F:17:<br>BA:64:21:C2:DD:93:6E:5F:10:38:86:AF:72:D5:8F:AB:99:64:93:CA |
| e<br>Basiseinschränkungen<br>Zertifizierungsstelle                                            | Ja                                                                                                    |
| Schlüsselverwendung<br>Verwendungen                                                           | Digital Signature, Key Encipherment                                                                                                  |
| Erweitere<br>Schlüsselverwendung<br>Verwendungen                                              | Server Authentication, Client Authentication                                                                                         |
| ID für verwendeten<br>Schlüssel des<br>Zertifikatinhabers<br>(Subject Key ID)<br>Schlüssel-ID | 94:5F:57:83:E7:18:F9:24:A7:3C:AD:DB:41:22:4D:12:EF:89:F0:25                                                                          |
|                                                                                               |                                                                                                    |